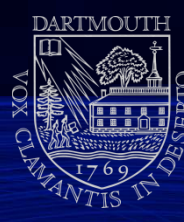

# How does facebook advertising work?

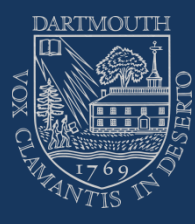

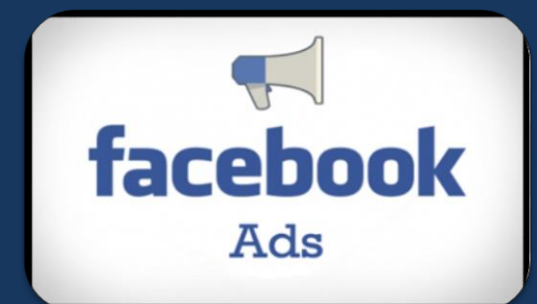

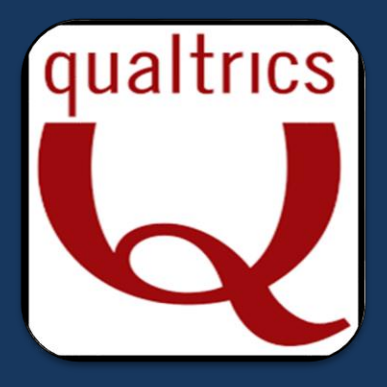

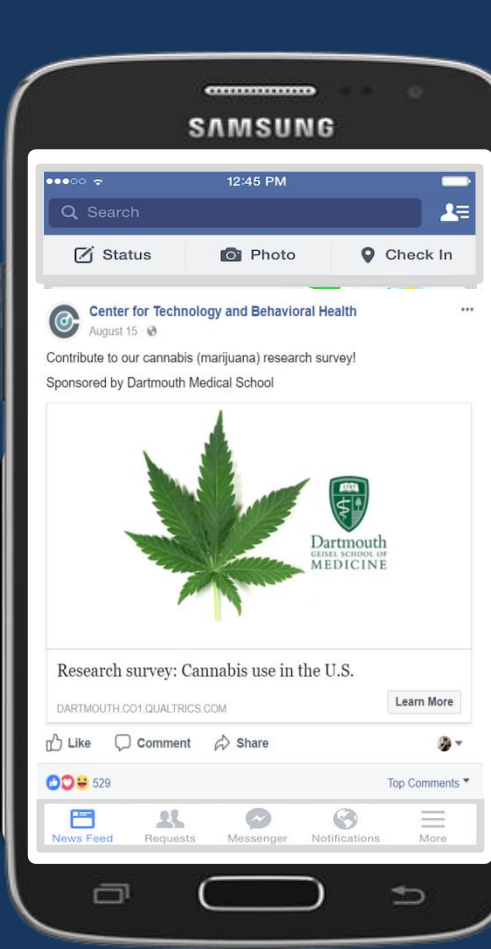

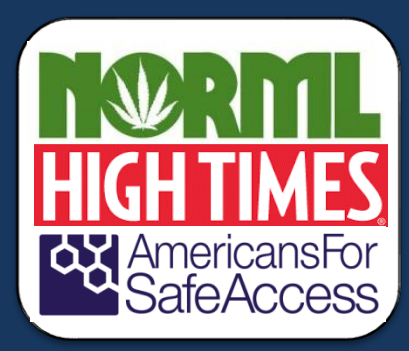

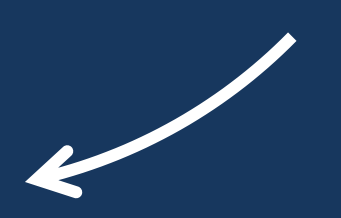

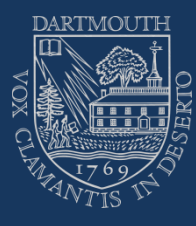

#### Wait 48-72 hrs for algorithms to kick in

870 clicks

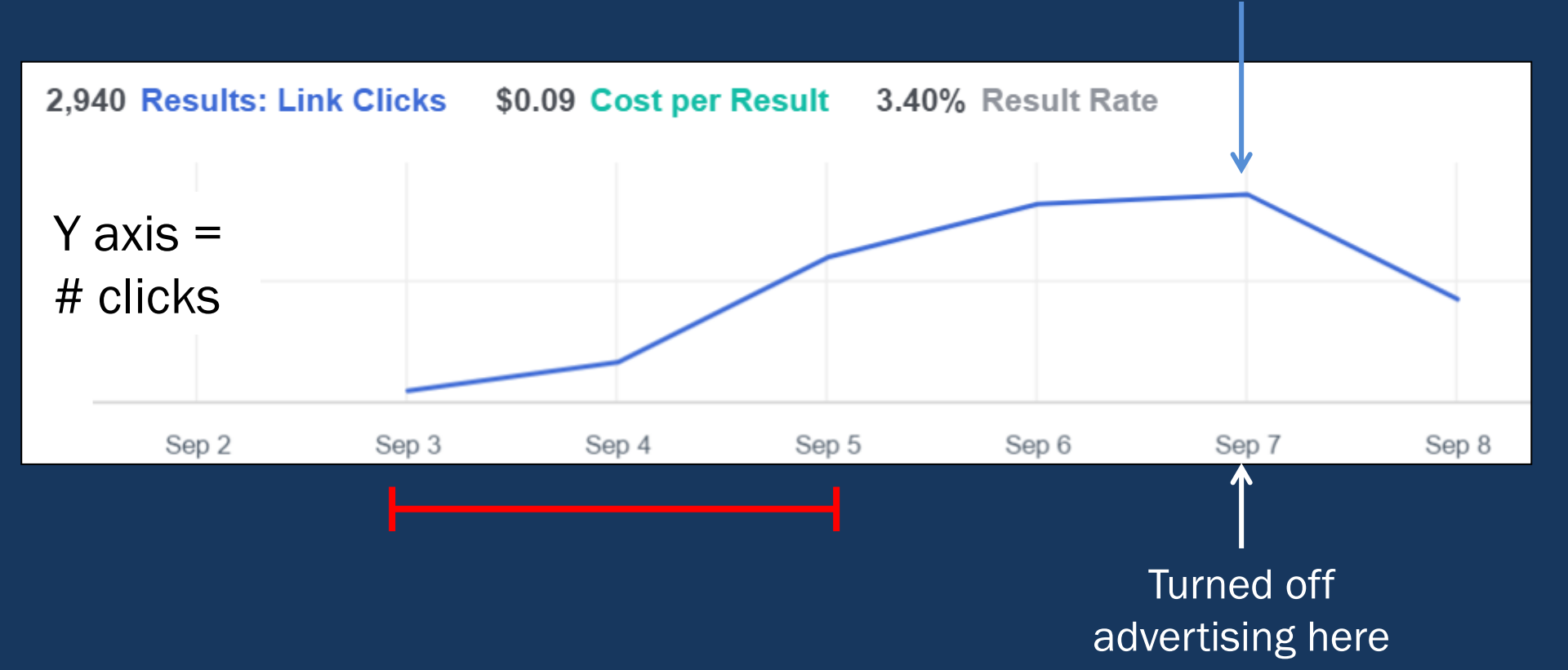

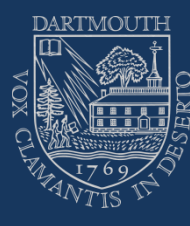

### Recruitment for in-person studies

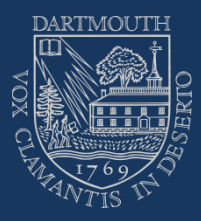

#### Single-site study

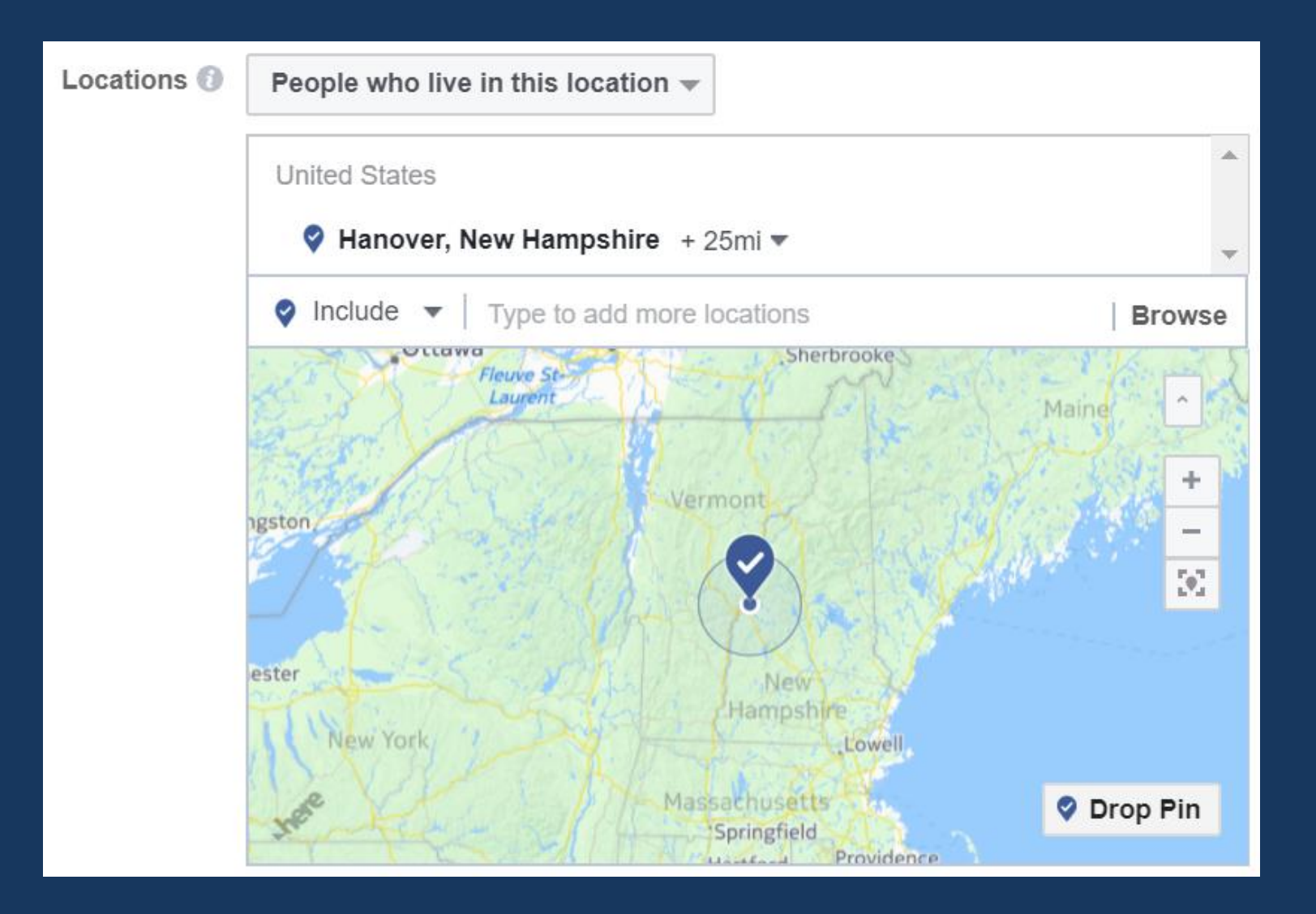

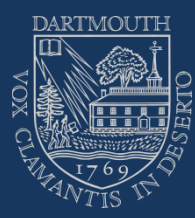

#### Multi-site study

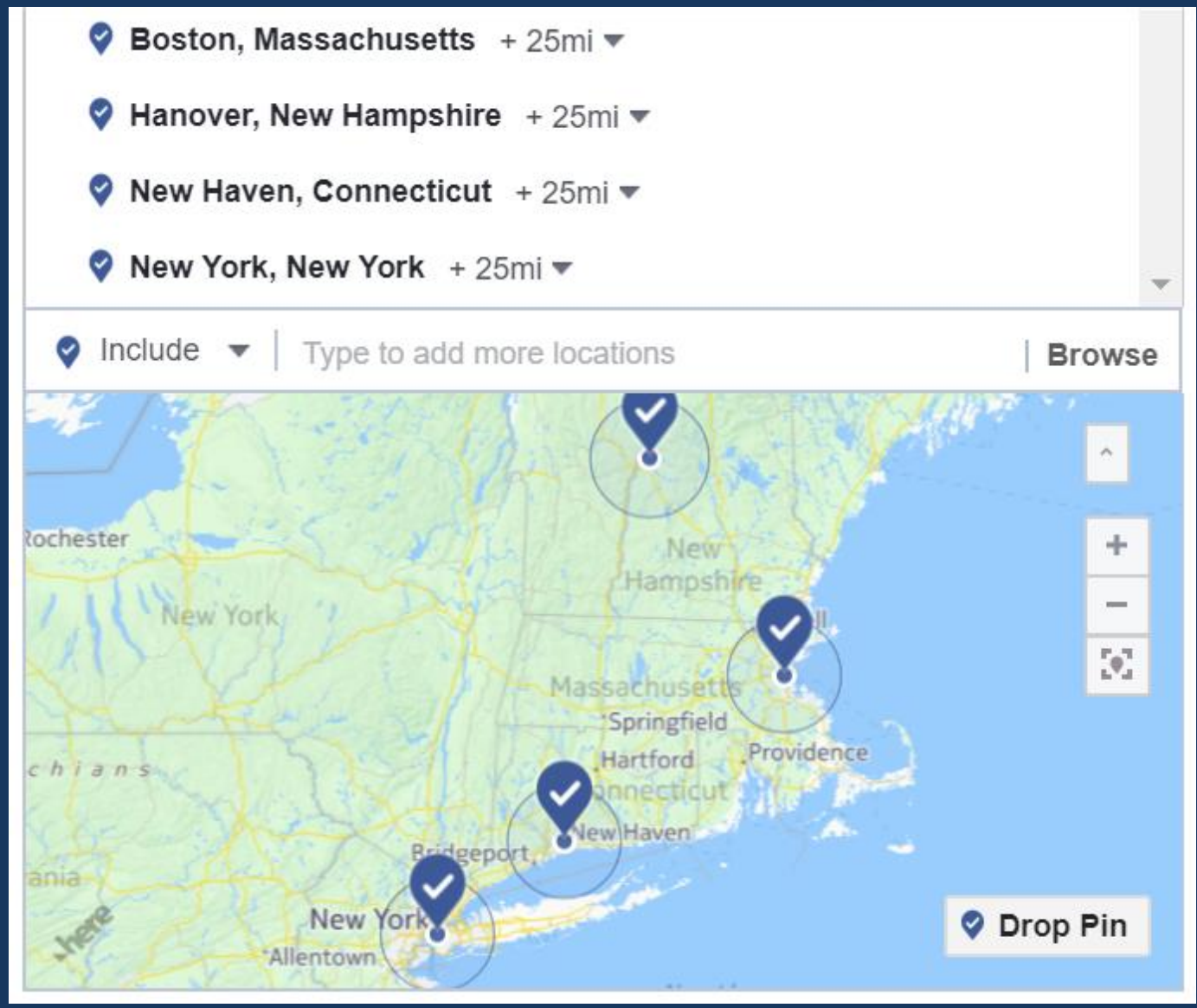

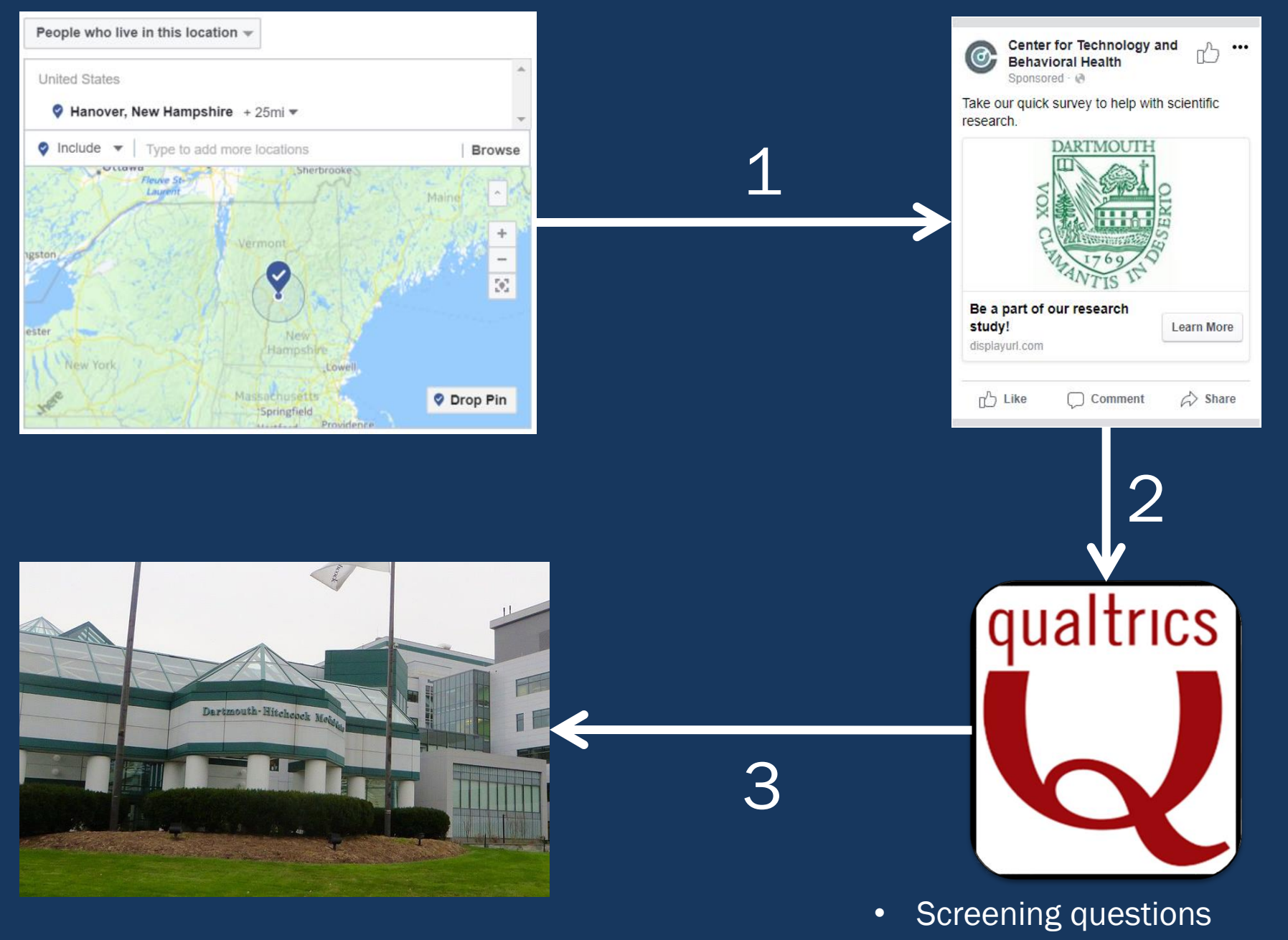

Obtain contact info follow-up

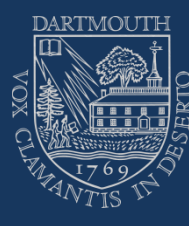

#### Instructions/Tutorial

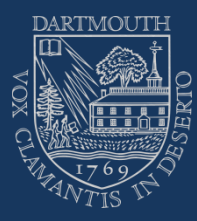

Notes

- The following slides are a step-by-step guide for (1) connecting your Qualtrics survey to Facebook and then (2) setting up and administering a Facebook advertisement
- Red boxes and arrows indicate buttons you should click to follow along.

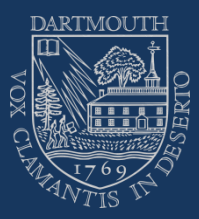

#### Remember the big picture goal

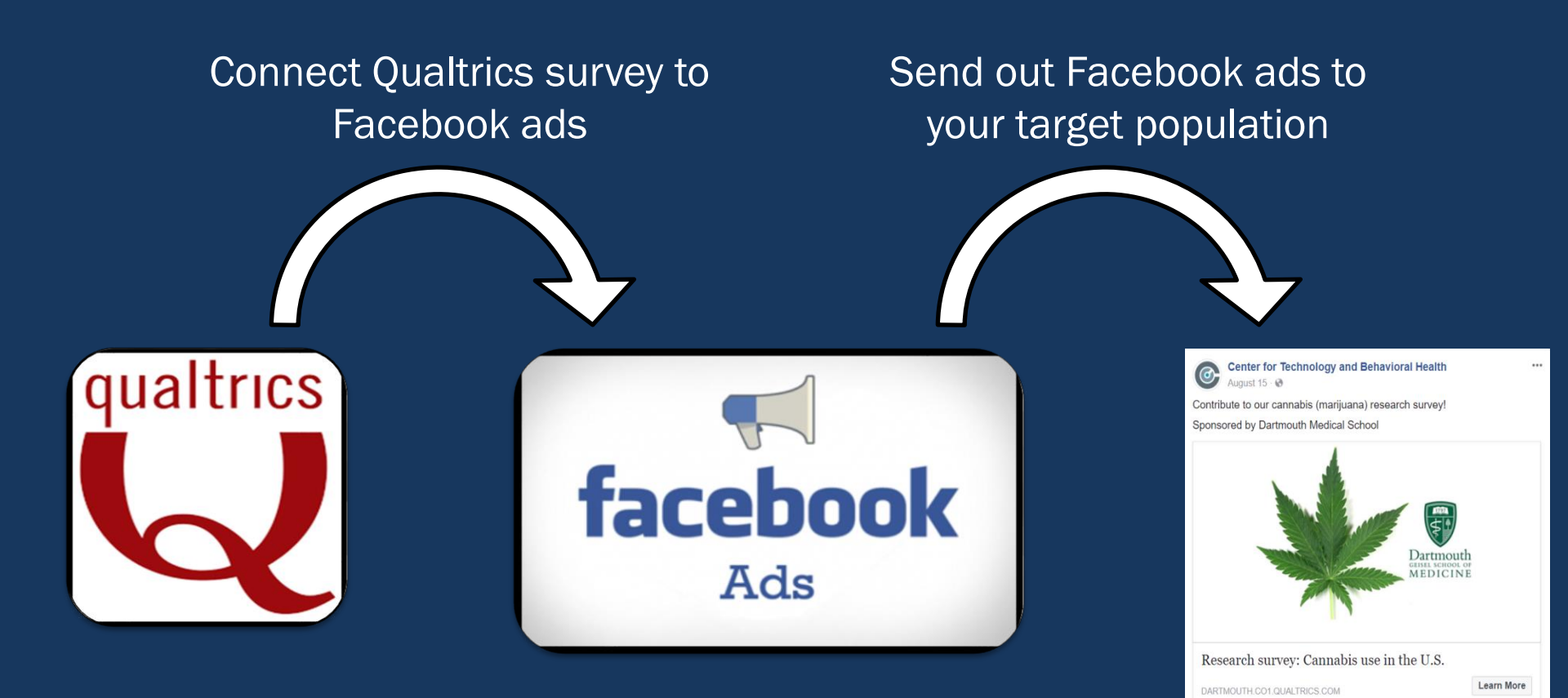

r Like □ Comment 🖒 Share

00₩ 529

.

Top Comments

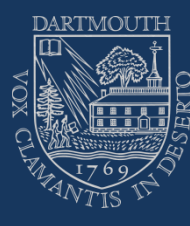

### Part 1: Setting up your Qualtrics Survey

### Once you have logged on to Qualtrics click the create project button

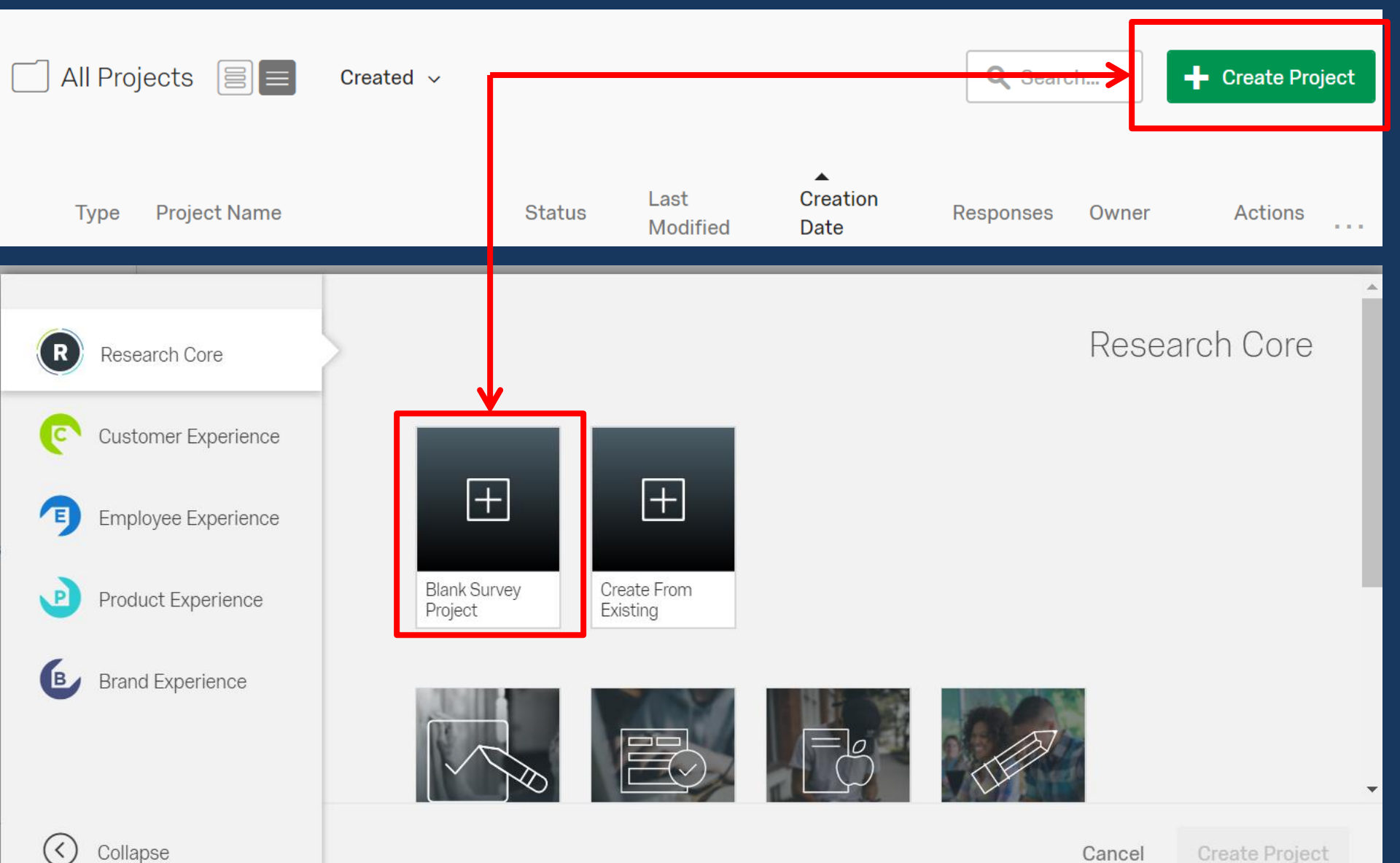

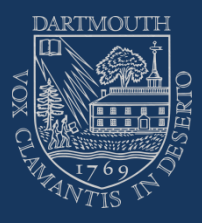

#### Click the distributions tab

| tutorial       | ~                    |                            | Projects | Cont        |
|----------------|----------------------|----------------------------|----------|-------------|
| Survey Actions | Distributions        | Data & Analysis Reports    |          |             |
| 💰 Look & Feel  | <b>∖</b> Survey Flow | 🛱 Survey Options 🔍 Tools 🗸 |          | <b>[→</b> P |
| tutorial       |                      |                            |          |             |

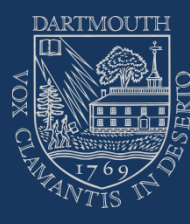

### Click the "use anonymous link" option

| tutorial ~     |               |                                                                                                    | Projects | Contacts | Lil |
|----------------|---------------|----------------------------------------------------------------------------------------------------|----------|----------|-----|
| Survey Actions | Distributions | Data & Analysis Reports                                                                                                |          |          |     |
|                |               | How do you want to distribute your surv                                                                                | ey?      |          |     |
| -              |               | Embed your survey link on a website  Target specific customers on your we  Use Anonymous Link  Create a Site Intercept | bsite    |          |     |

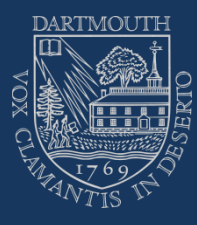

| 🚦 tutorial 🗸                 |                 |                                                                                                  | Projects                              | Contacts | Library | Help |
|------------------------------|-----------------|--------------------------------------------------------------------------------------------------|---------------------------------------|----------|---------|------|
| Survey Actions Distributions | Data & Analysis | Reports                                                                                          |                                       |          |         |      |
| Pause Response Collection    |                 |                                                                                                  |                                       |          |         |      |
| Distribution Summary         |                 |                                                                                                  |                                       |          |         |      |
| Anonymous Link               |                 | Anonymous Survey Lir                                                                             | ık                                    |          |         |      |
| Emails                       |                 | A reusable link that can be pasted into emails<br>and is unable to track identifying information | or onto a website,<br>of respondents. |          |         |      |
| Personal Links               |                 | https://dartmouth.co1.qualtrics.com/jfe/form/                                                    | SV_0PwH6kCxB                          | 6xIFhP   |         |      |
| Social Media                 |                 | Customize Link                                                                                   |                                       |          | 1       |      |
| Offline App                  |                 | <u> </u>                                                                                         |                                       |          |         |      |

\*\*\*You will need this link later to plug into your Facebook advertisement

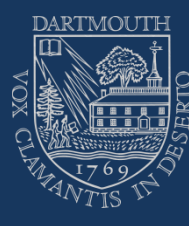

#### Part 2: Setting up Facebook

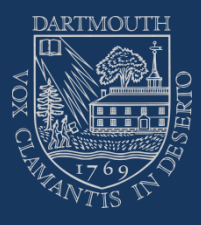

#### Create Facebook Business account

- Must first create/set up two things on Facebook
- 1: Create a Facebook page for your research lab. For example we have a Facebook page specifically for The Center for Technology and Behavioral Health - <a href="https://www.facebook.com/c4lbh/">https://www.facebook.com/c4lbh/</a>
- 2: Create a Facebook Business account and link it to the page you created. For example we linked our CTBH Facebook page to a CTBH Facebook Business account
- The websites below will help you set up a Facebook page and a Facebook Business account.
- <u>https://www.facebook.com/business/learn/set-up-facebook-page</u>
- https://www.facebook.com/business/help/1710077379203657

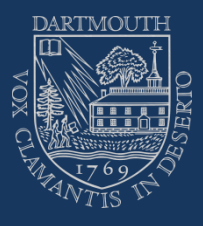

#### Once you have a Facebook Business account

- Make sure you have a credit card linked to grant funds you want to use. Log into your business manager account and follow these steps to set up the credit card.
- Step 1: Click "Business Manager at the top left corner

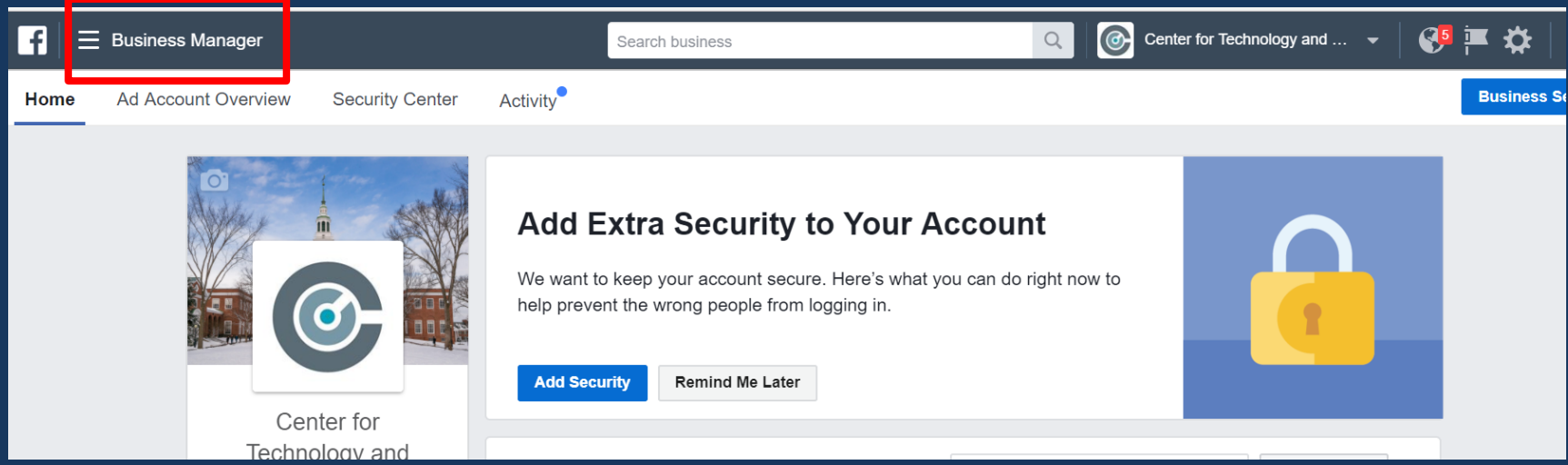

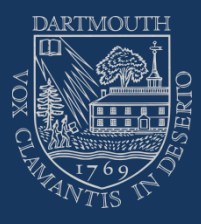

#### Step 2: Click "Billing"

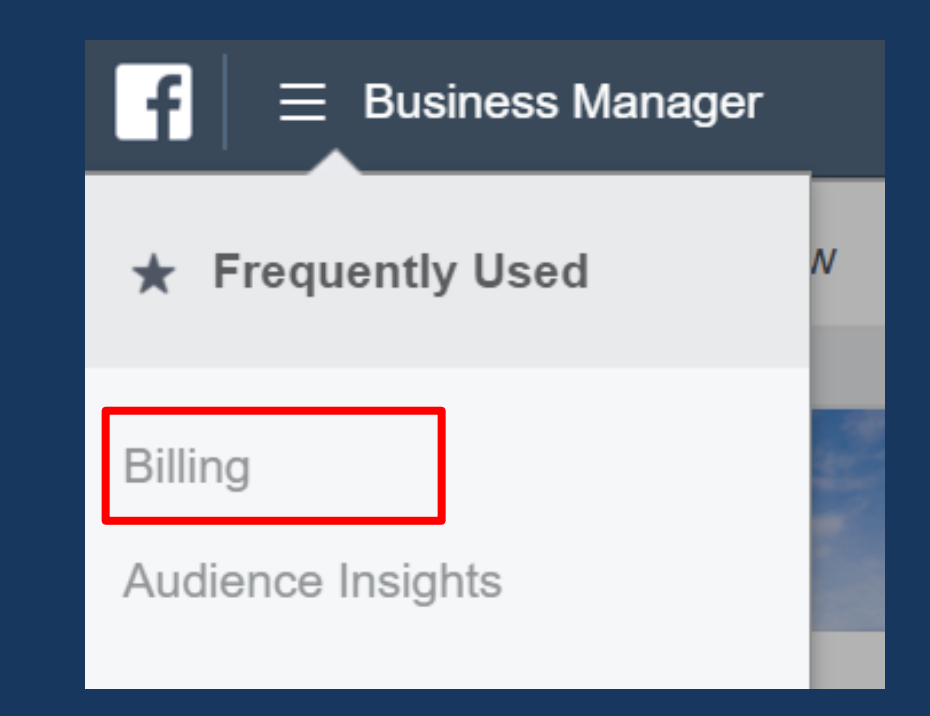

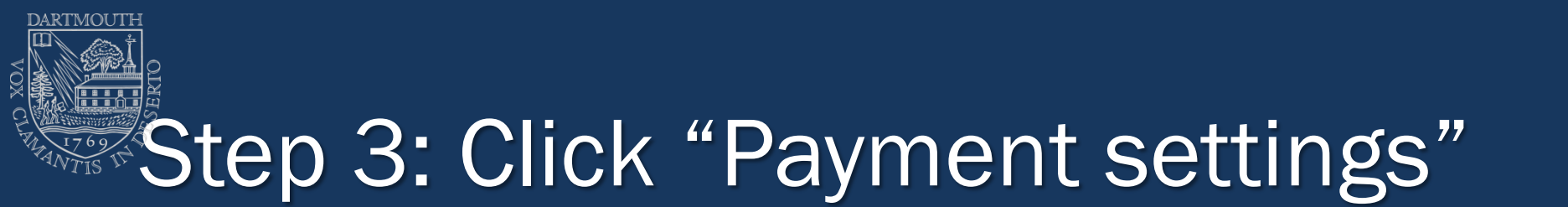

|                                                      | ch business                       | $\Xi$ Billing                          |  |  |
|------------------------------------------------------|-----------------------------------|----------------------------------------|--|--|
| CTBH - Borodovsky (1754429424778917) -               | Create Ad                         | CTBH - Borodovsky (1754429424778917) 🔻 |  |  |
| Account: CTBH - Borodovsky Current Balance () \$0.00 | Current Balance  Payment Settings | Account: CTBH - Borodovsky             |  |  |

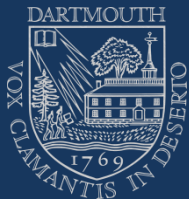

## Step 4: Click "Add Payment Method" and enter your card info

| fI≡      | ∃ Settings    |                               | Search business Q                                                                  | Center for Technology and 💌 |
|----------|---------------|-------------------------------|------------------------------------------------------------------------------------|-----------------------------|
| ⊒≡ Ad Ad | Accounts      | CTBH - Borodovsky (1754429424 | 778917) 💌                                                                          |                             |
| 🏾 Page   | 25            |                               |                                                                                    |                             |
| 🗃 Paym   | nent Settings |                               | Next Bill                                                                          | Manage                      |
| 🔇 Notifi | ïcations      |                               | <b>February 28, 2018</b><br>You won't receive a bill while your balance is \$0.00. | <b>\$0.00</b><br>Amount Due |
|          |               |                               | Payment Method                                                                     | Add Payment Method          |

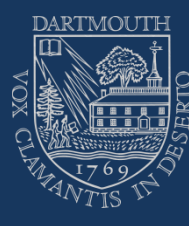

#### Creating and disseminating a Facebook advertisement

After you have set up a Facebook business account and the credit card

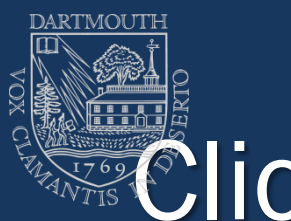

#### Click the account you want to use

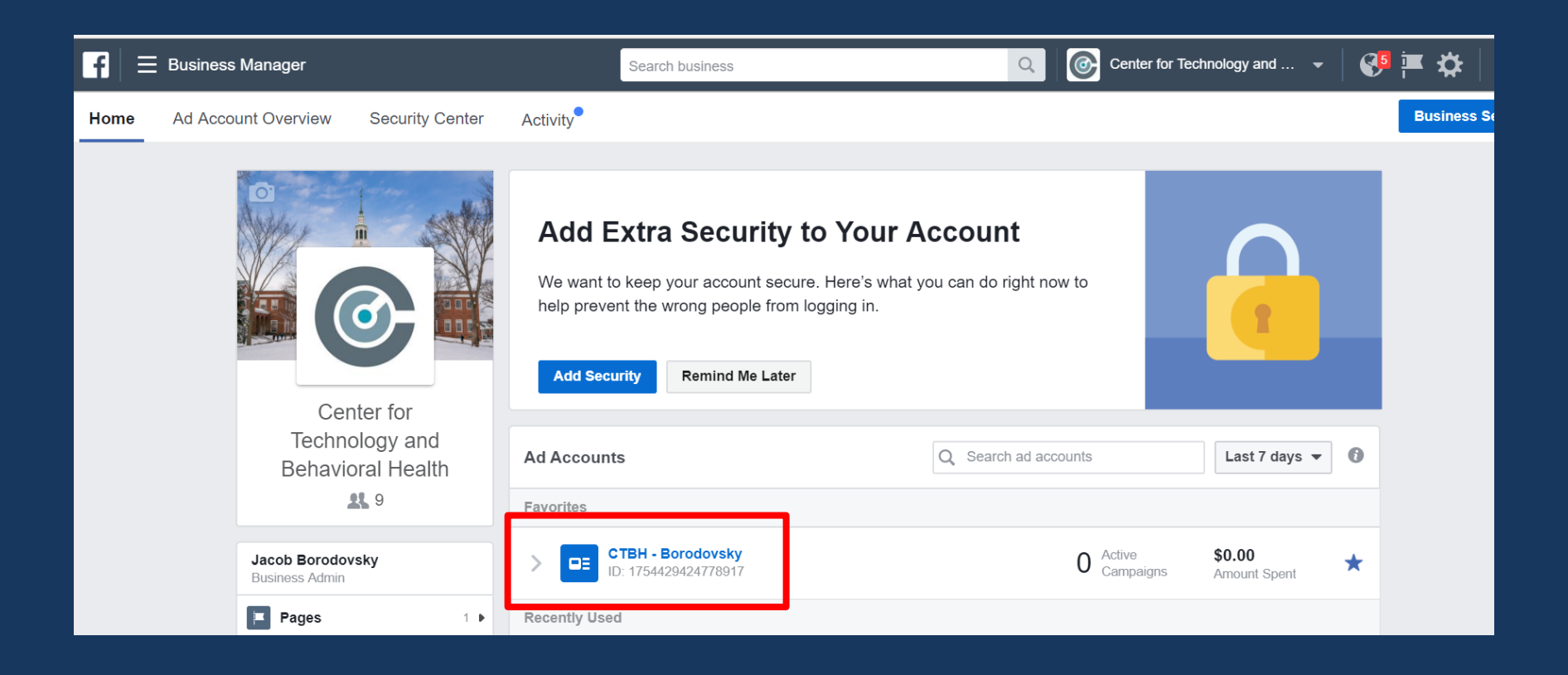

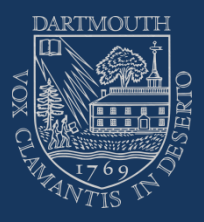

#### Click create campaign

| F                                                                | Search business Q |              |                                   |        |  |  |  |
|------------------------------------------------------------------|-------------------|--------------|-----------------------------------|--------|--|--|--|
| CTBH - Borodovsky (1754429424778917) 🔻                           |                   |              |                                   |        |  |  |  |
| Account: CTBH - Borodovsky                                       |                   |              |                                   |        |  |  |  |
| E Account Overview                                               | Campaigns         | 8            | Ad Sets                           |        |  |  |  |
| + Create Campaign ▼ Edit Duplicate Campaigns Create Rule More \$ |                   |              |                                   |        |  |  |  |
| Campaign Name                                                    | Deli 🔺 Re         | esults Reach | CTR (Link Click-<br>Through Rate) | Cost p |  |  |  |

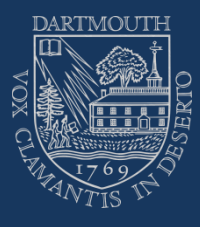

#### Click "Traffic"

|                |             |  |                           | Search business   | Q @                   | Center for Technology and 👻 |             |
|----------------|-------------|--|---------------------------|-------------------|-----------------------|-----------------------------|-------------|
| ) <del>•</del> | ]           |  | Create New Campaign 👻 Can | npaign: Choose    | your objective.       |                             |             |
|                | <b>^</b>    |  | What's your marketing c   | bjective? Help: 0 | Choosing an Objective |                             |             |
|                |             |  | Awareness                 |                   | Consideration         | Conversion                  |             |
| Δ              | 4<br>4<br>4 |  | <                         | A Brand awareness |                       | Traffic                     | Conversions |
| <b>A</b>       |             |  | 🔆 Reach                   |                   | Engagement            | Catalog sales               |             |
|                |             |  |                           |                   | App installs          | Store visits                |             |
| <b>A</b>       |             |  |                           |                   | Video views           |                             |             |
|                | •           |  |                           |                   | T Lead generation     |                             |             |

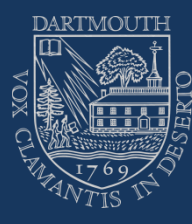

#### Name your ad set and click "website"

|        | Search business Q                                                                                                    | Center         | for Technology and                                                                                               |
|--------|----------------------------------------------------------------------------------------------------|----------------|----------------------------------------------------------------------------------------------------|
| 4429 🕶 | Create New Ad Set  Create Multiple New Ad Sets Ad Set Name  tutorial Ac                                                                                                    | vanced Options |                                                                                                    |
|        | <ul> <li>Traffic</li> <li>Choose where you want to drive traffic. You'll enter more details about the destination later.</li> <li>Website</li> <li>App ?</li> <li>Messenger ?</li> </ul> |                | New! Ads in<br>Now you can r<br>the Home tab<br>app. This optic<br>automatic plac<br>Let us know w<br>Audience S |
| Ţ      | <b>Offer</b><br>Drive more conversions by creating an offer people can save and get reminders about. Learn more.                                                                         | OFF            | Specific<br>Potential Reac                                                                                       |

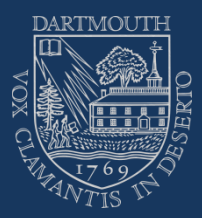

#### Set demographic targets

|      |               |                | Search business                             | Center fo        | r Technology and                                                     |
|------|---------------|----------------|---------------------------------------------|------------------|----------------------------------------------------------------------|
| 🔻    | Ad Set Name 🗿 | tutorial       |                                             | Advanced Options |                                                                      |
| Â    | Create        | New Use a      | Saved Audience 🔻                            |                  | Now you can n<br>the Home tab o<br>app. This optio<br>automatic plac |
| ~    | Custo         | om Audiences 👔 | Add Custom Audiences or Lookalike Audiences |                  | Let us know wi                                                       |
|      |               |                | Exclude Create New -                        |                  | Audience Si                                                          |
|      |               | Locations 🚯    | People who live in this location 👻          |                  |                                                                      |
|      |               |                | United States                               | •                | Specific                                                             |
|      |               |                | Include < Type to add more locations        | Browse           | Potential Reacl                                                      |
| - 83 |               |                | Add Locations in Bulk                       |                  |                                                                      |
|      |               | Age 🔞          | 13 🕶 - 19 🕶                                 |                  | Estimated D<br>Reach<br>24,000 - 69,000                              |
| +    |               | Gender 🚯       | All Men Women                               |                  | _                                                                    |
|      |               | Languages 🚯    | Enter a language                            |                  |                                                                      |

# Fick your "interests" to target your population

|          |               |                   | Search business Q Center                                                          | r for Technology and 👻                                                  |
|----------|---------------|-------------------|-----------------------------------------------------------------------------------|-------------------------------------------------------------------------|
| 9 ▼      | Ad Set Name 🚯 | tutorial          | Advanced Options                                                                  |                                                                         |
| <b>^</b> |               | Languages 👔       | Enter a language                                                                  | Now you can run ads<br>the Home tab of their<br>app. This option is als |
| ~        | Det           | ailed Targeting 🕖 | INCLUDE people who match at least ONE of the following 🚯                          | Let us know why this                                                    |
|          |               |                   | Add demographics, interests or behaviors Suggestions Browse                       | Audianaa Siza                                                           |
|          |               |                   | Exclude People                                                                    | Audience Size                                                           |
|          |               |                   | Expand interests when it may increase link clicks at a lower cost per link click. | Specific Broad                                                          |
|          |               | Connections ()    | Add a connection type ▼                                                           | Potential Reach: 16,0                                                   |
|          |               |                   |                                                                                   | Estimated Daily F                                                       |

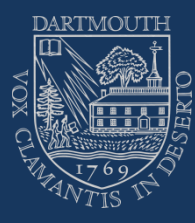

## Type in keyword – then pick relevant option

|       |               |                  | Search business                     | Center for             | Technology and 👻                                                                                      |
|-------|---------------|------------------|-------------------------------------|------------------------|----------------------------------------------------------------------------------------------------|
| 429 🔻 | Ad Set Name 🔞 | tutorial         |                                     | Advanced Options       |                                                                                                    |
| *     |               | Languages 🚯      | Enter a language                    |                        | Now you can run ads t<br>the Home tab of their N<br>app. This option is also<br>automatic placements. |
| ~     | Deta          | iled Targeting 🔞 | INCLUDE people who match at least C | ONE of the following 🚯 | Let us know why this v                                                                                |
|       |               |                  | e-cigarette                         | Suggestions Browse     |                                                                                                    |
|       |               |                  | The E Cigarette                     | Interests              | Audience Size                                                                                         |
|       |               |                  | Electronic cigarette                | Interests              |                                                                                                    |
|       |               |                  | College grad                        | Education Leve         | Specific Broad                                                                                        |
|       |               |                  | Close friends of expats             | Behaviors              | Potential Reach: 16.00                                                                                |
|       |               | Connections 🚯    | Expats (All)                        | Behaviors              | Fotential Reach. 10,00                                                                                |
|       | _             |                  | High school grad                    | Education Leve         | Estimated Daily R                                                                                     |
|       |               |                  | Some college                        | Education Leve         | <b>Reach</b><br>24,000 - 69,000                                                                       |
|       |               |                  | Eggs                                | Behaviors 🗸            |                                                                                                    |
|       |               |                  | •                                   | •                      |                                                                                                    |

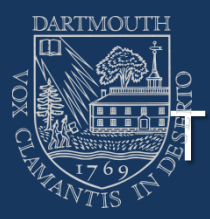

### Then click "Suggestions" to include other interests correlated with the original one you picked

|   |   |      |            |                  | Search business                              | Q           | Center for To | echnology and                                                                      |
|---|---|------|------------|------------------|----------------------------------------------|-------------|---------------|------------------------------------------------------------------------------------|
| 🔻 |   | Ad S | iet Name 🔞 | tutorial         |                                              | Advanced O  | ptions        |                                                                                    |
|   | ^ |      |            | Languages 🚯      | Enter a language                             |             |               | unava                                                                              |
| ~ |   |      | Deta       | iled Targeting 🔞 | INCLUDE people who match at least ONE of the | following 🚺 |               | New! Ads in<br>Now you can r<br>the Home tab<br>app. This optic<br>automatic place |
|   |   |      |            |                  | The E Cigarette                              |             |               | Let us know w                                                                      |
|   |   |      |            |                  | Add demographics, interests or behaviors     | Suggestions | Bowse         | Audience S                                                                         |
|   |   |      |            |                  | Vaping Connection                            | Ir          | nterests      |                                                                                    |
|   |   |      |            |                  | Got Vape                                     | Ir          | nterests      |                                                                                    |
|   |   |      |            |                  | Electronic cigarette                         | Ir          | nterests      | Specific                                                                           |
|   | 1 |      |            |                  | QuitSmoking                                  | Ir          | nterests      | Potential Reac                                                                     |
|   |   |      |            | Connections 🚯    | VapeDudes                                    | Ir          | nterests      |                                                                                    |
|   | • |      |            |                  | Vapemate                                     | Ir          | nterests      |                                                                                    |
|   |   |      |            |                  | Vaporwave                                    | Ir          | nterests      |                                                                                    |

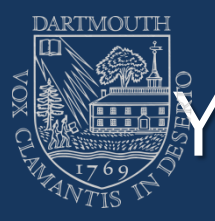

### You can also pick targeting parameters using the "browse" button

| nager         |               |                | Search business Q                                      | Center for T | echnology and                                                              |
|---------------|---------------|----------------|--------------------------------------------------------|--------------|----------------------------------------------------------------------------|
| ky (1754429 🔻 | Ad Set Name 🔞 | tutorial       | Advanc                                                 | ed Options   |                                                                            |
| ×             | Deta          | Languages ()   | Enter a language                                       |              | Now you can rur<br>the Home tab of<br>app. This option<br>automatic placer |
|               | Dett          | meu largeung 😈 | Add demographics, interests or behaviors Sugges        | tions Browse | Audience Size                                                              |
|               |               | [              | <ul> <li>Demographics</li> <li>Interests</li> </ul>    | 0            | $\bigcirc$                                                                 |
| adule         |               |                | <ul> <li>Behaviors</li> <li>More Categories</li> </ul> | 0            | Specific B                                                                 |
|               |               | Connections 👔  | Add a connection type 🔻                                |              | Estimated Da                                                               |

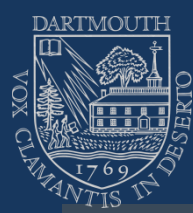

|     |                        | Search business                             | Q Center for       | Technology and $\dots$ $\blacksquare$                                                             |
|-----|------------------------|---------------------------------------------|--------------------|---------------------------------------------------------------------------------------------------|
| 9 🔻 | Ad Set Name 🚯 tutorial |                                             | Advanced Options   |                                                                                                   |
| •   | Languages 🚯            | Enter a language                            |                    | Now you can run ads<br>the Home tab of their I<br>app. This option is als<br>automatic placements |
| Ý   | Detailed Targeting 🕖   | INCLUDE people who match at least ONE of th | e following 🚯      | Let us know why this v                                                                            |
|     |                        | Add demographics, interests or behaviors    | Suggestions Browse |                                                                                                   |
|     |                        | ▼ Interests                                 | 0                  | Audience Size                                                                                     |
|     |                        | Business and industry                       |                    |                                                                                                   |
|     |                        | Entertainment                               |                    | Specific Broad                                                                                    |
|     |                        | Family and relationships                    |                    | Potential Peach: 16.00                                                                            |
|     | Connections ()         | Fitness and wellness                        |                    | Polential Reach. 10,00                                                                            |
|     |                        | Food and drink                              |                    | Estimated Daily R                                                                                 |
|     |                        | Hobbies and activities                      |                    | <b>Reach</b><br>24,000 - 69,000                                                                   |
|     |                        | Shopping and fashion                        |                    |                                                                                                   |
| Ť   |                        | Enorte and outdoore                         |                    |                                                                                                   |

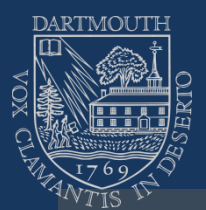

|                        | Search business                              | Q Center for       | Technology and 🖣                                                                   |
|------------------------|----------------------------------------------|--------------------|------------------------------------------------------------------------------------|
| Ad Set Name 🚯 tutorial |                                              | Advanced Options   |                                                                                    |
| Languages (            | Enter a language                             |                    | Now you can run a<br>the Home tab of th<br>app. This option is<br>automatic placem |
| Detailed Targeting     | INCLUDE people who match at least ONE of the | ie following 🚯     | Let us know why                                                                    |
| -                      | Add demographics, interests or behaviors     | Suggestions Browse |                                                                                    |
|                        | <ul> <li>Entertainment</li> </ul>            |                    | Audience Size                                                                      |
|                        | <ul><li>Games</li><li>Live events</li></ul>  |                    | Specific B                                                                         |
|                        | Movies                                       |                    |                                                                                    |
| Connections (          | Music                                        |                    | Potential Reach:                                                                   |
| -                      | Reading                                      |                    | Estimated Da                                                                       |
|                        | ▶ TV                                         |                    | <b>Reach</b><br>24,000 - 69,000                                                    |
|                        | Family and relationships                     |                    |                                                                                    |
| •                      | Eitness and wallness                         |                    |                                                                                    |

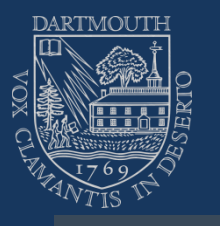

|               |                | Search business                                     | Q (          | Cente  | r for Technology and 👻                                                                                            |
|---------------|----------------|-----------------------------------------------------|--------------|--------|----------------------------------------------------------------------------------------------------|
| Ad Set Name 🚯 | tutorial       |                                                     | Advanced Opt | tions  |                                                                                                    |
| Detaile       | ed Targeting 🔞 | INCLUDE people who match at least ONE of the follow | wing 🚯       |        | Now you can run ads that<br>the Home tab of their Mes<br>app. This option is also av<br>automatic placements. Lea |
|               |                | Add demographics, interests or behaviors            | Suggestions  | Browse | Let us know why this wash                                                                                         |
|               |                | Fuzzie video games                                  |              |        |                                                                                                    |
|               |                | Racing games                                        |              |        | 887,449,650 people                                                                                                |
|               |                | Role-playing games                                  |              |        | Interests > Entertainment >                                                                                       |
|               |                | Shooter games                                       |              |        | Games > video games Description: People who have                                                                  |
|               |                | Simulation games                                    |              |        | expressed an interest in or like pages related to <i>Video games</i>                                              |
| С             | onnections 🚯   | Sports games                                        |              |        |                                                                                                    |
|               |                | Strategy games                                      |              |        |                                                                                                    |
|               |                | Video games                                         |              |        |                                                                                                    |
|               |                | Word games                                          |              |        | Report this as inappropriate                                                                                      |
|               |                |                                                     |              |        |                                                                                                    |

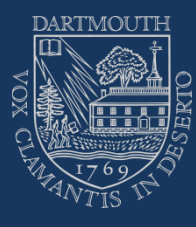

## Make sure placements are automatic

|      |                                 | Search business                                                                          | Q @                                                                                                    | Center for T | echnology and 👻                                                                               |
|------|---------------------------------|------------------------------------------------------------------------------------------|----------------------------------------------------------------------------------------------------|--------------|-----------------------------------------------------------------------------------------------|
| 29 🔻 | Ad Set Name 🚯                   | tutorial                                                                                 | Advanced Optio                                                                                             | ns           |                                                                                               |
| Ĺ    | Placement<br>Show your ac       | <b>S</b><br>Is to the right people in the right places.                                  |                                                                                                    |              | Now you can run ads<br>the Home tab of their<br>app. This option is al<br>automatic placement |
| ~    | Automa                          | tic Placements (Recommended)                                                             |                                                                                                    |              | Let us know why this                                                                          |
| - 1  | Your ads<br>objective           | s will automatically be shown to your audie<br>e, placements may include Facebook, Insta | nce in the places they're likely to perform best. For th<br>gram, Audience Network and Messenger. Learn mo | nis<br>pre.  | Audience Size                                                                                 |
|      | Edit Pla<br>Removir<br>your goa | <b>cements</b><br>ng placements may reduce the number of p<br>als. <b>Learn more.</b>    | people you reach and may make it less likely that you                                                      | u'll meet    | Specific Broad                                                                                |
| - 1  | New!                            | Customize Creative Assets by Placeme                                                     | nt                                                                                                    | ×            | Potential Reach: 16,0                                                                         |
|      | differe                         | ent assets to run in each placement. Learn                                               | more                                                                                                    |              | Estimated Daily I                                                                             |
|      |                                 |                                                                                          |                                                                                                    |              | Reacn<br>24,000 - 69,000                                                                      |

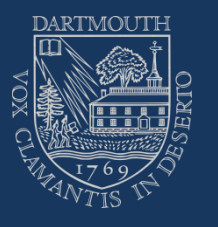

|          |                              | Sea                                   | rch business                                                                                    | Q 🞯 a                    | center for Technology and $\bullet$                                                               |
|----------|------------------------------|---------------------------------------|-------------------------------------------------------------------------------------------------|--------------------------|---------------------------------------------------------------------------------------------------|
| 29 🔻     | Ad Set Name 👔                | tutorial                              |                                                                                                 | Advanced Options         |                                                                                                   |
| Â        |                              |                                       |                                                                                                 |                          | Now you can run ads<br>the Home tab of their I<br>app. This option is als<br>automatic placements |
| <u> </u> | Budget & So<br>Define how mu | chedule<br>Ich you'd like to spend, a | and when you'd like your ads to appear.                                                         |                          | Let us know why this v                                                                            |
|          |                              | Budget 🚯                              | Daily Budget \$         \$10.00           \$10.00 USD                                           |                          | Audience Size                                                                                     |
|          |                              |                                       | Actual amount spent daily may vary. 🚯                                                           |                          | Specific Broad                                                                                    |
|          |                              | Schedule 🚯                            | <ul> <li>Run my ad set continuously starting today</li> <li>Set a start and end date</li> </ul> | This one is<br>up to you | Potential Reach: 16,00                                                                            |
|          |                              | Show Ad                               | You'll spend no more than <b>\$70.00</b> per week.                                              |                          | Estimated Daily R<br>Reach<br>10,000 - 46,000                                                     |

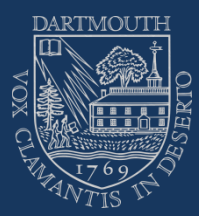

| r        |               | S                       | Search business                                                                                    | Q 🞯                       | Center for Technology and 🝷 🛛 🕤                                                                                                    |
|----------|---------------|-------------------------|----------------------------------------------------------------------------------------------------|---------------------------|----------------------------------------------------------------------------------------------------|
| 754429 ▼ | Ad Set Name 🔞 | tutorial                |                                                                                                    | Advanced Options          |                                                                                                    |
| ~        | Optimiza      | ation for Ad Delivery ( | You'll spend no more than \$70.00 p<br>Diana Clicks ▼                                              | ber week.                 | Now you can run ads that p<br>the Home tab of their Mess<br>app. This option is also ava<br>automatic placements. Lea<br>Let us know why this wasn' |
|          | What          | Bid Strategy            | <ul> <li>Lowest cost - Get the most link cli</li> <li>Set a bid cap</li> <li>Impression</li> </ul> | cks for your budget 🚯     | Audience Size                                                                                                    |
| ~        |               | Ad Scheduling (         | <ul> <li>Link Click (CPC)</li> <li>Run ads all the time</li> <li>Run ads on a schedule</li> </ul>  |                           | Specific Broad<br>Potential Reach: 16,000,00                                                                                                    |
|          |               | Delivery Type           | Standard - Get results throughout<br>More Options Advanced Options •                               | it your selected schedule | Estimated Daily Resul<br>Reach<br>10,000 - 46,000                                                                                                   |
| •        |               |                         |                                                                                                    |                           |                                                                                                    |

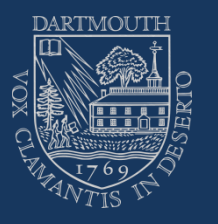

|         | Search business Q                                                                                                    | Center for Technology and 👻 🔇                     |
|---------|----------------------------------------------------------------------------------------------------|---------------------------------------------------|
| 29 🔻    | Ad Name 🚯 Default name - Traffic                                                                                                    | Advanced Options                                  |
| ~       | Create New Ad Use Existing Post                                                                                                    |                                                   |
| ~ ~ ~ ~ | Identity         Facebook Page         Your business is represented in ads by its Facebook Page or an Instagram account.         Image: Center for Technology and Behaviora         Instagram Account ()         Select an Instagram account to represent your business in your Instagram ad. Manage your at the selected Facebook Page | available Instagram accounts in Business Manager. |

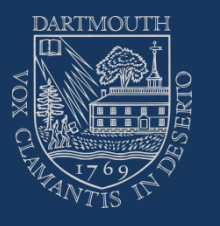

|                            |                                           | Search business | Q (                                                     | Center for Technology and                      | -   6                             |
|----------------------------|-------------------------------------------|-----------------|---------------------------------------------------------|------------------------------------------------|-----------------------------------|
| 29 🔻                       | Ad Name 🚯 Default name - Traffic          | ;               | Advanced                                                | Options                                        |                                   |
| ×<br>×<br>×<br>×<br>×<br>× | Format<br>Choose how you'd like your ad t | o look.         | Image: Single Video         Create an ad with one video | Create a looping video ad with up to 10 images | Featu<br>items<br>full<br>experie |

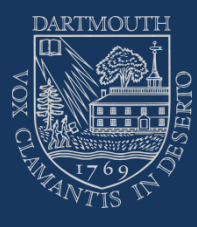

## Take note of the image specifications

|                         | Search business                                                                                        | Q Center for Technology and 👻 S 🏧 🗱                                                                                                    |
|-------------------------|----------------------------------------------------------------------------------------------------|----------------------------------------------------------------------------------------------------|
| Ad Name 🔞               | Default name - Traffic                                                                                 | Advanced Options                                                                                                    |
| Image<br>You car<br>Bro | s<br>a create up to 6 ads at once by uploading multiple images. Learn<br>wse Library Free Stock Images | more.       Recommended image Specs         • Recommended image size:       1,200 x 628 pixels         • Image ratio: 1.91:1       • Image ratio: 1.91:1         • To maximize ad delivery, use an image hat contains little or no overlaid text. Learn more |

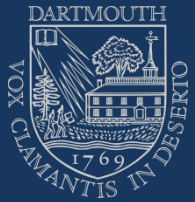

### \*\*\*Take the anonymous Qualtrics link and plug it in here

|         |                                                                                                    | Search business                                                | <u>२</u>                         | Center for Technology and 👻                                                                                  |
|---------|----------------------------------------------------------------------------------------------------|----------------------------------------------------------------|----------------------------------|----------------------------------------------------------------------------------------------------|
| 29 🔻    | Ad Name () Default name - Traffic                                                                                                    |                                                                | Advanced Option                  | S                                                                                                    |
| ▲<br>✓  |                                                                                                    | Use a different image                                          |                                  |                                                                                                    |
|         | Links<br>Enter the text for your ad. Learn r<br>Destination ()                                                                               | nore.                                                          | Ad Preview<br>Mobile News Feed 👻 | 1 of 1                                                                                                    |
| * * * * | Website URL     https://dartmouth.co1.q     Preview URL     Messenger Setup ③     Create the first few messa     after they click on your ad | ualtrics.com/jfe/form/SV_0P1 ×<br>ages people see in Messenger | you can put<br>grabs people      | ter for Technology and<br>avioral Health<br>sored ·<br>text in here - make it something tha<br>e's attention |

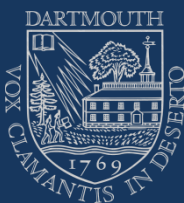

#### Add text to your adveritisement

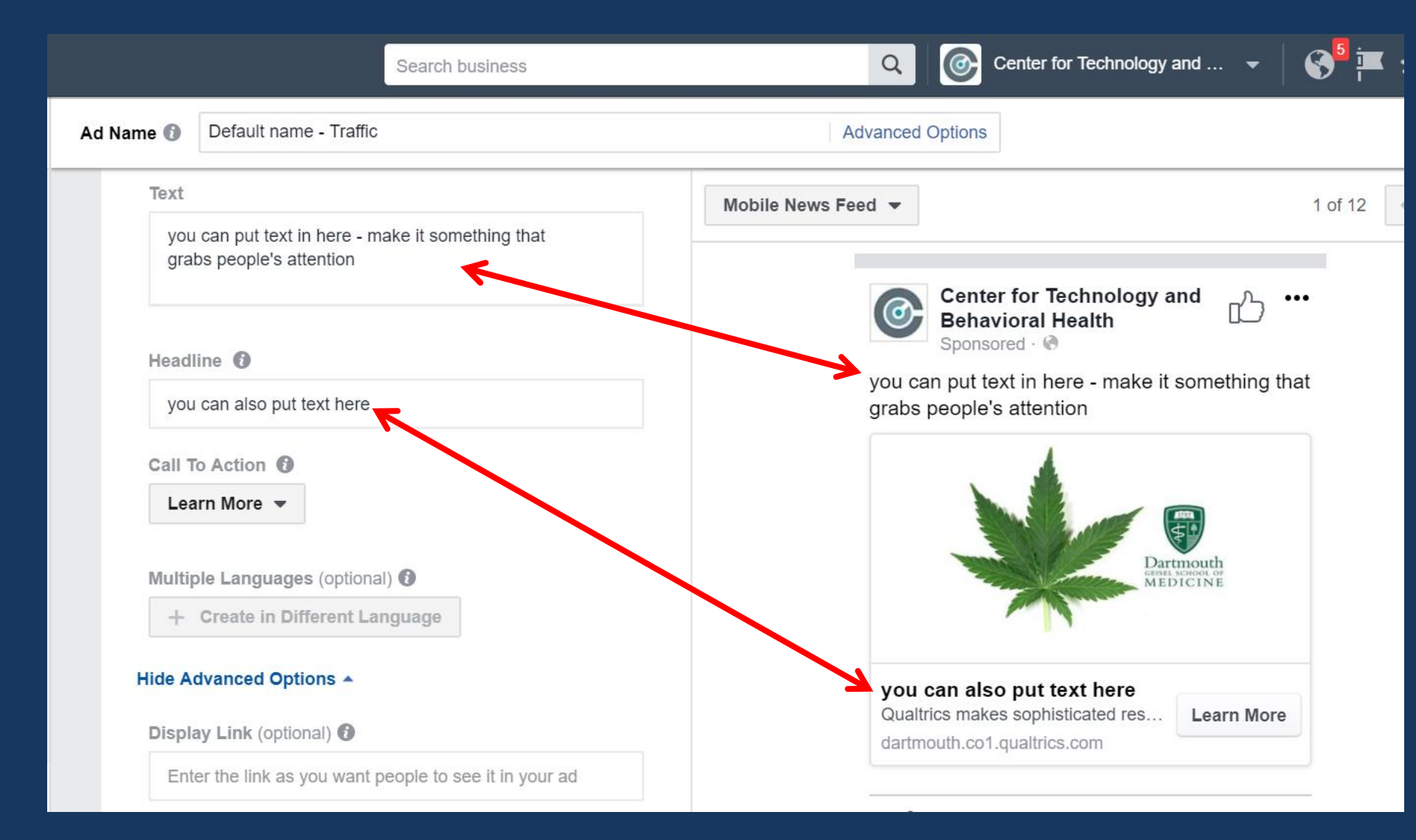

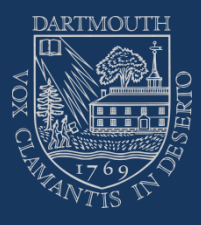

#### Click "confirm"

News Feed Link Description 🚯

URL Parameters (optional)

Ex: key1=value1&key2=value2

**Conversion Tracking** 

Select one or more options for conversion tracking. You'll see the results in Ads Manager along with ad performance data.

| Facebook Pixel 🚯 | Set Up |
|------------------|--------|
| App Events 🚯     | Set Up |
| Offline Events 👔 | Set Up |

Review

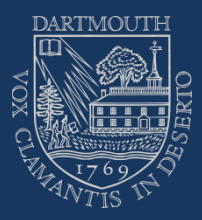

#### Ad approval process

- Now your ads will begin running within 24 hours if they are approved by Facebook
- What if my ad is denied?
- Usually means you need to make some minor adjustments to the image you are using. For example, Facebook wont allow advertisements that show people engaging in illegal activity (such as using drugs). Sometimes they make an exception if they see you are university-based researchers.
- Type in "Facebook ad approval process" in Google
- Or go to these websites
- <u>https://www.facebook.com/business/a/ad-review-process</u>
- <u>https://www.facebook.com/business/help/20479885622</u>
   <u>5114</u>

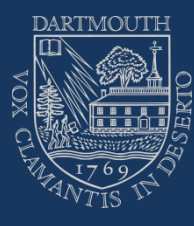

#### Note:

Once your advertisement is approved, spend \$10 per day for first 2-3 days then increase the amount to \$30-\$50 per day once you see that the # of clicks per day has begun to increase

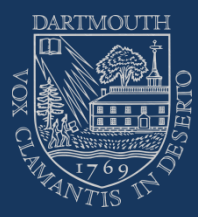

## Email me if you are having problems

#### Jacob.borodovsky@dartmouth.edu

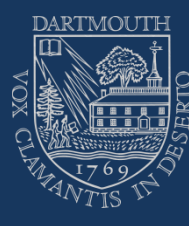

#### Good luck!